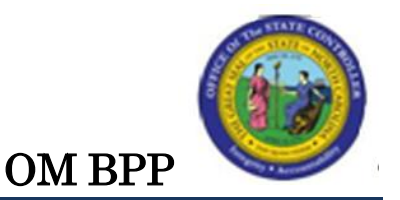

# DISPLAY POSITION VACANCIES IN OM (IT1001)

### Change Record:

| Change Date: 10/1/13 | Changed by: d. lyle                                    |
|----------------------|--------------------------------------------------------|
| Changes:             | New Format                                             |
|                      | All new process / transaction use                      |
|                      | Text updated in steps for clarification.               |
|                      | New Screen Captures                                    |
|                      | Replaced old BPP: How to Look for Your Vacancies in OM |

#### Trigger:

The user wishes to display the vacancy status of a position.

#### **Business Process Procedure Overview:**

The relationships infotype (1001) provides the method to determine if a position is occupied. The subtype used is A 008.

• A 008 - Holder (individual who is in the position)

The position can be occupied even though its status is Open. The Vacancy Status is set using IT1007 (Vacancy). An example might be when an employee has submitted his/her resignation but has not left the position yet. The position can be marked Open so that it can be posted on the NeoGov (e-Recruit) system and recruitment can begin prior to the current employee's departure.

Contact OSHR for more information about NeoGov.

#### Tips and Tricks:

- The relationship record of a Position is held on Infotype 1001.
- **Display** Solved is used to access information for display purposes only. No changes can be made to the relationship records. Contact BEST Shared Services for changes.
- See the OM Tips and Tricks Job Aid for an expanded listing of Best Practices and Tips & Tricks. The job aid is located on the Training Help website <u>http://www.osc.nc.gov/training/osctd/help/</u> in the following folder: *Organizational Management > Job Aids*.

| Access | Trans | action: |
|--------|-------|---------|
|--------|-------|---------|

| Via Menu Path:        | Your menu path may contain this custom transaction code depending<br>on your security roles.<br>SAP menu > Human Resources > Organizational Management ><br>Expert Mode > PO13D – Display Position |
|-----------------------|----------------------------------------------------------------------------------------------------|
| Via Transaction Code: | PO13D                                                                                                    |

## PROCEDURE

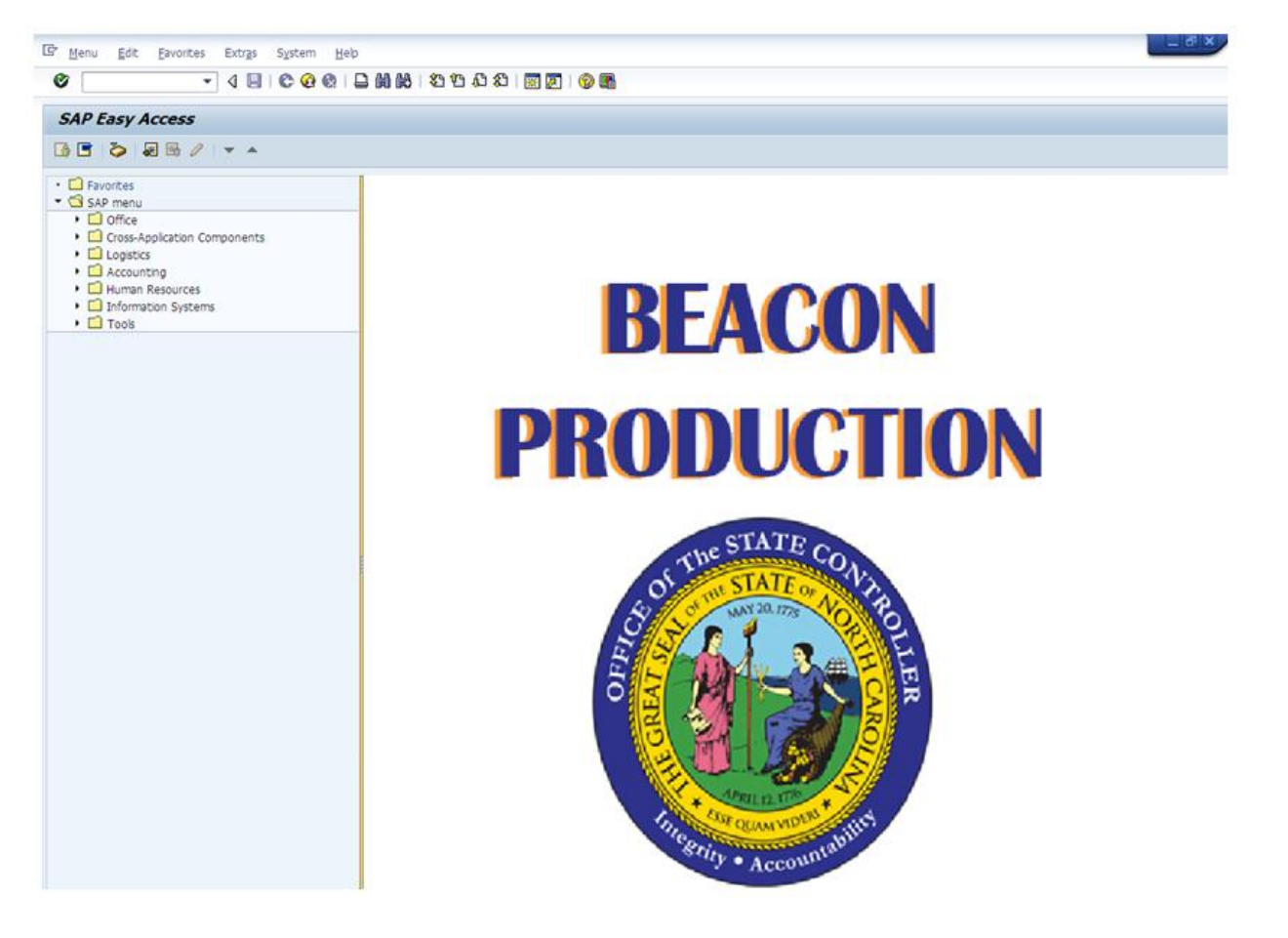

1. Update the following fields:

| Field Name | Description                                                           | Values                  |
|------------|-----------------------------------------------------------------------|-------------------------|
| Command    | White alphanumeric box in upper left corner used to input transaction | Enter value in Command. |
|            | codes                                                                 | Example: PO13D          |

2. Click the **Enter** Solution.

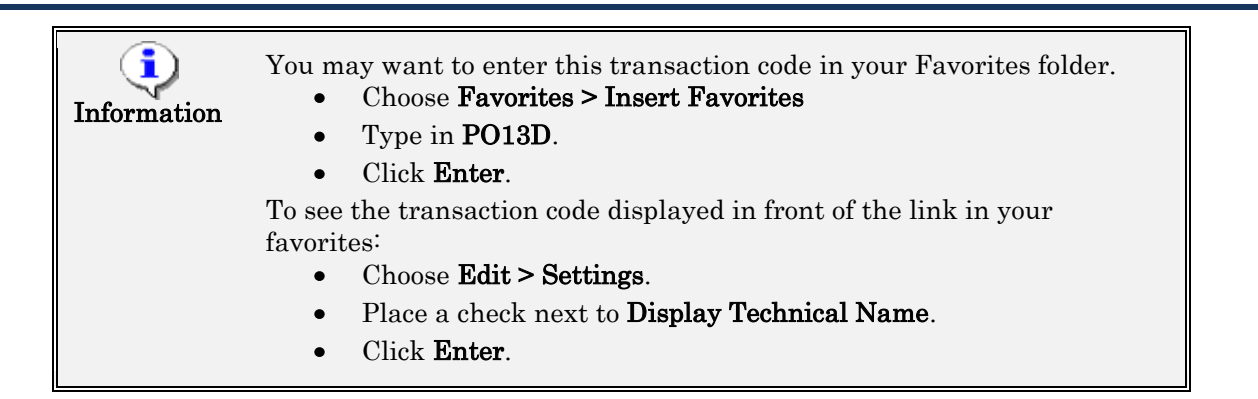

| Display Position                                                                                                    |                                       |                                          |                                              |                                          |                                                                  |
|----------------------------------------------------------------------------------------------------|---------------------------------------|------------------------------------------|----------------------------------------------|------------------------------------------|------------------------------------------------------------------|
| W & <u>2</u>                                                                                                    |                                       |                                          |                                              |                                          |                                                                  |
|                                                                                                    |                                       |                                          |                                              |                                          |                                                                  |
| Plan version 01                                                                                                    | 1 Current plan                        | •                                        |                                              |                                          |                                                                  |
| Position                                                                                                    |                                       |                                          |                                              |                                          |                                                                  |
| Abbr.                                                                                                    |                                       |                                          |                                              |                                          |                                                                  |
|                                                                                                    |                                       |                                          |                                              |                                          |                                                                  |
| Active Planned Subn                                                                                                    | nitted Approve                        | ed Reject                                | ed                                           |                                          |                                                                  |
|                                                                                                    | J., 🛄                                 | Time peries                              | •                                            |                                          |                                                                  |
| Ohiect                                                                                                    | -                                     | Period                                   |                                              |                                          |                                                                  |
| Object<br>Relationships                                                                                                    |                                       | Period From 0                            | 9/30/2013                                    | to                                       | 12/31/9999                                                       |
| Object<br>Relationships<br>Description                                                                                                    |                                       | Period From O Today                      | 9/30/2013                                    | to<br>OCurre                             | 12/31/9999<br>ent week                                           |
| Object<br>Relationships<br>Description<br>Department/Staff                                                                                                    |                                       | Period From O Today All                  | 9/30/2013                                    | to<br>OCurre                             | 12/31/9999<br>ent week<br>ent month                              |
| Object<br>Relationships<br>Description<br>Department/Staff<br>Planned Compensation                                                                                          | · · · · · · · · · · · · · · · · · · · | Period From O Today All From cu          | 9/30/2013<br>urr.date                        | to<br>OCurre<br>OCurre<br>OLast          | 12/31/9999<br>ent week<br>ent month<br>week                      |
| Object<br>Relationships<br>Description<br>Department/Staff<br>Planned Compensation<br>Vacancy                                                                               |                                       | Period From O Today All From cu To curre | 9/30/2013<br>ırr.date<br>ent date            | to<br>OCurre<br>OCurre<br>OLast<br>OLast | 12/31/9999<br>ent week<br>ent month<br>week<br>month             |
| Object<br>Relationships<br>Description<br>Department/Staff<br>Planned Compensation<br>Vacancy<br>Acct. Assignment Features                                                  |                                       | Period From O Today All From cu To curre | 9/30/2013<br>mr.date<br>ent date             | to<br>OCurre<br>OLast<br>OLast<br>OCurre | 12/31/9999<br>ent week<br>ent month<br>week<br>month<br>ent Year |
| Object<br>Relationships<br>Description<br>Department/Staff<br>Planned Compensation<br>Vacancy<br>Acct. Assignment Features<br>Authorities/Resources                         | · · · · · · · · · · · · · · · · · · · | Period From O Today All From cu To curre | 9/30/2013<br>Irr.date<br>ent date            | to<br>OCurre<br>OLast<br>OLast<br>OCurre | 12/31/9999<br>ent week<br>ent month<br>week<br>month<br>ent Year |
| Object<br>Relationships<br>Description<br>Department/Staff<br>Planned Compensation<br>Vacancy<br>Acct. Assignment Features<br>Authorities/Resources<br>Full Time Equivalent |                                       | Period From O Today All From cu To curre | 9/30/2013<br>urr.date<br>ent date<br>Select. | to<br>OCurre<br>OLast<br>OLast<br>OCurre | 12/31/9999<br>ent week<br>ent month<br>week<br>month<br>ent Year |

3. Update the following fields:

| Field Name | Description                                           | Values                    |
|------------|-------------------------------------------------------|---------------------------|
| Position   | Eight-digit unique number<br>identifying the position | Enter value in Position.  |
|            |                                                       | <b>Example</b> : 65001370 |

4. Click the **Enter** Sutton.

| Display Posit                                                                                                    | tion           |                                   |                                                                |                                                       |                                                      |                                                               |
|----------------------------------------------------------------------------------------------------|----------------|-----------------------------------|----------------------------------------------------------------|-------------------------------------------------------|------------------------------------------------------|---------------------------------------------------------------|
| ** & <u>&amp;</u>                                                                                                    |                |                                   |                                                                |                                                       |                                                      |                                                               |
|                                                                                                    |                |                                   |                                                                |                                                       |                                                      |                                                               |
| -                                                                                                    |                |                                   |                                                                |                                                       |                                                      |                                                               |
| Plan version                                                                                                    | D1 Current pla | an                                | •                                                              |                                                       |                                                      |                                                               |
| Position                                                                                                    | 65001370       | Edit                              | orial Assistan:                                                | it                                                    |                                                      |                                                               |
| Abbr.                                                                                                    | 80090400063    | 5                                 |                                                                |                                                       |                                                      |                                                               |
|                                                                                                    |                |                                   |                                                                |                                                       |                                                      |                                                               |
|                                                                                                    |                |                                   |                                                                |                                                       |                                                      |                                                               |
|                                                                                                    | ubmitted (     |                                   | n d Date                                                       |                                                       |                                                      |                                                               |
| Active Planned S                                                                                                    | ubmitteu 🍸 A   | Approv                            | ea 👔 keje                                                      | ctea                                                  |                                                      |                                                               |
| Active Planned S                                                                                                    | ubmitteu 💦     | Approv                            | ea Reje                                                        | ctea                                                  |                                                      |                                                               |
| Active Planned S                                                                                                    |                | Approv                            | Time perio                                                     | od                                                    |                                                      |                                                               |
| Active Planned Si<br>Infotype Name<br>Object                                                                                                    |                | 6 🛄                               | Time perio                                                     | od<br>1                                               |                                                      |                                                               |
| Active Planned So<br>Infotype Name<br>Object<br>Relationships                                                                                                    |                | 5 🛄                               | Time perio<br>Perioc<br>From                                   | od<br>1<br>09/30/2013                                 | to                                                   | 12/31/9999                                                    |
| Active Planned Si<br>Infotype Name<br>Object<br>Relationships<br>Description                                                                                                    | s<br>s         | 3 🛄                               | Time period                                                    | od<br>1<br>09/30/2013                                 | to<br>OCurrer                                        | 12/31/9999<br>nt week                                         |
| Active Planned So<br>Infotype Name<br>Object<br>Relationships<br>Description<br>Department/Staff                                                                                                    |                | 3 🛄                               | Time period<br>Period<br>From<br>Today<br>All                  | od<br>1<br>09/30/2013<br>/                            | to<br>OCurrer<br>OCurrer                             | 12/31/9999<br>nt week<br>nt month                             |
| Active Planned So<br>Infotype Name<br>Object<br>Relationships<br>Description<br>Department/Staff<br>Planned Compensation                                                                                          |                | Approv<br>3 □1<br>✓ ▲             | Time period<br>Period<br>From<br>Today<br>All<br>From          | od<br>1<br>09/30/2013<br>/<br>curr.date               | to<br>OCurrer<br>OCurrer<br>OLast v                  | 12/31/9999<br>nt week<br>nt month<br>week                     |
| Active Planned Si<br>Infotype Name<br>Object<br>Relationships<br>Description<br>Department/Staff<br>Planned Compensation<br>Vacancy                                                                               |                | xpprov<br>3 □1<br>✓ ▲<br>✓ ↓      | Time period<br>Period<br>From<br>Today<br>All<br>From<br>To cu | d<br>d<br>09/30/2013<br>/<br>curr.date<br>rrent date  | to<br>OCurrer<br>OCurrer<br>OLast v                  | 12/31/9999<br>nt week<br>nt month<br>veek<br>nonth            |
| Active Planned Si<br>Infotype Name<br>Object<br>Relationships<br>Description<br>Department/Staff<br>Planned Compensation<br>Vacancy<br>Acct. Assignment Features                                                  |                | xpprov<br>5 □1<br>✓ ▲<br>✓ ↓<br>✓ | Time period<br>Period<br>From<br>Today<br>All<br>From<br>To cu | od<br>1<br>09/30/2013<br>/<br>curr.date<br>rrent date | to<br>Currer<br>Currer<br>Last v<br>Last n           | 12/31/9999<br>nt week<br>nt month<br>week<br>nonth<br>nt Year |
| Active Planned Si<br>Infotype Name<br>Object<br>Relationships<br>Description<br>Department/Staff<br>Planned Compensation<br>Vacancy<br>Acct. Assignment Features<br>Authorities/Resources                         |                |                                   | Time period<br>Period<br>From<br>Today<br>All<br>From<br>To cu | od<br>1<br>09/30/2013<br>/<br>curr.date<br>rrent date | to<br>Currer<br>Currer<br>Last v<br>Currer           | 12/31/9999<br>nt week<br>nt month<br>week<br>nonth<br>nt Year |
| Active Planned Si<br>Infotype Name<br>Object<br>Relationships<br>Description<br>Department/Staff<br>Planned Compensation<br>Vacancy<br>Acct. Assignment Features<br>Authorities/Resources<br>Full Time Equivalent |                |                                   | Time period<br>Period<br>From<br>Today<br>All<br>From<br>To cu | od<br>1<br>09/30/2013<br>/<br>curr.date<br>rrent date | to<br>Currer<br>Currer<br>Last v<br>Last n<br>Currer | 12/31/9999<br>nt week<br>nt month<br>veek<br>nonth<br>nt Year |

5. Click the gray square in front of the **Relationships** line.

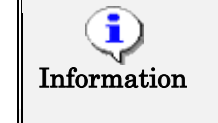

If you need to look up the position number, click your cursor in the field and click on the matchcode search button to the right of the field for search options.

- 6. Click the All OAll button.
- 7. Click the **Overview (Shift+F8)** & button.

**NOTE:** If a position has a holder, it will be indicated by the **A 008 Holder** Relationship to the position

To view all records, choose the Time Period of *All*. If you don't, you will only see the records that are valid from today's date forward by default.

| 👼 🖬 List Display Relationships            |            |     |        |            |      |              |              |        |  |
|-------------------------------------------|------------|-----|--------|------------|------|--------------|--------------|--------|--|
| 3                                         |            |     |        |            |      |              |              |        |  |
| Position 800904000635 Editorial Assistant |            |     |        |            |      |              |              |        |  |
| Planning Status                           |            |     | Active | !          |      |              |              |        |  |
| Relationships                             | 01S 69     | 500 | 1370   | 1          |      |              |              |        |  |
|                                           |            |     |        |            |      |              |              |        |  |
| Start                                     | End        | R   | Rel    | Relat.text | : R. | . Rel'd obje | Abbr.        | % Rate |  |
| 07/01/2007                                | 12/31/9999 | А   | 002    | Reports (l | S    | 60096888     | 480200000000 | 0.00   |  |
| 07/01/2007                                | 12/31/9999 | А   | 003    | Belongs to | 0    | 20000236     | 480399999992 | 0.00   |  |
| 51/01/2008                                | 12/31/9999 | A   | 008    | Holder     | P    | 80000406     | Langford     | 100.00 |  |
| 07/01/2007                                | 12/31/9999 | в   | 007    | Is describ | C    | 30001378     | Edtrl Ast    | 0.00   |  |
|                                           |            |     |        |            |      |              |              |        |  |

- 8. Click the gray square in front of the **01/01/2008 / A 008 / Holder** row button.
- 9. Click the **Choose (F2)** Sutton.

| 👦 🖬 Display Relationships      |                                  |                            |  |  |  |  |  |  |  |
|--------------------------------|----------------------------------|----------------------------|--|--|--|--|--|--|--|
| 🙆 🗟   🚺   Additional dat       | a                                |                            |  |  |  |  |  |  |  |
| Position                       | 800904000635 Editorial Assistant | To (End) date              |  |  |  |  |  |  |  |
| Planning Status                | Active                           |                            |  |  |  |  |  |  |  |
| Valid from                     | 01/01/2008 to 12/31/9999         | ିନ୍ଦ Change Information    |  |  |  |  |  |  |  |
|                                |                                  |                            |  |  |  |  |  |  |  |
| Relationships 01 S 650         | 001370 1                         |                            |  |  |  |  |  |  |  |
| Relationship type/relationship | A 008 Holder                     |                            |  |  |  |  |  |  |  |
|                                |                                  |                            |  |  |  |  |  |  |  |
| Related Object                 |                                  |                            |  |  |  |  |  |  |  |
| Type of related object         | P Person                         | •                          |  |  |  |  |  |  |  |
| ID of related object           | 80000406                         |                            |  |  |  |  |  |  |  |
| Abbreviation                   | Langford                         |                            |  |  |  |  |  |  |  |
| Name                           | Larry Langford                   |                            |  |  |  |  |  |  |  |
|                                |                                  |                            |  |  |  |  |  |  |  |
| Priority                       |                                  |                            |  |  |  |  |  |  |  |
| Staffing Percentage            | 100.00 %                         |                            |  |  |  |  |  |  |  |
|                                |                                  | Record <mark>3</mark> of 4 |  |  |  |  |  |  |  |

The details of the Holder relationship is displayed.

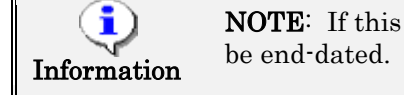

**NOTE**: If this position was vacant, the A 008 Holder relationship would be end-dated.

10. Click the **Back (F3)** Sutton.

| 👦 🖬 List Display Relationships            |          |        |            |   |            |               |        |  |  |
|-------------------------------------------|----------|--------|------------|---|------------|---------------|--------|--|--|
| S 🖪                                       |          |        |            |   |            |               |        |  |  |
| Position 800904000635 Editorial Assistant |          |        |            |   |            |               |        |  |  |
| Planning Status                           | Æ        | Active |            |   |            |               |        |  |  |
| Relationships 01                          | LS 65001 | 1370 1 | L          |   |            |               |        |  |  |
|                                           |          |        |            |   |            |               |        |  |  |
| Start End                                 | R.,      | Rel    | Relat.text | R | Rel'd obje | Abbr.         | % Rate |  |  |
| 27/01/2007 12/31/9                        | 9999 A I | 002    | Reports (l | s | 60096888   | 480200000000  | 0.00   |  |  |
| 07/01/2007 12/31/9                        | 9999 A I | 003    | Belongs to | 0 | 20000236   | 4803999999992 | 0.00   |  |  |
| 01/01/2008 12/31/9                        | 9999 A I | 008    | Holder     | Р | 80000406   | Langford      | 100.00 |  |  |
| 07/01/2007 12/31/9                        | 9999 B ( | 007    | Is describ | С | 30001378   | Edtrl Ast     | 0.00   |  |  |
|                                           |          |        |            |   |            |               |        |  |  |

11. Click the **Back (F3)** Sutton.

When you have completed your review, click **Back** to go back to the main position screen.

| 👼 🖌 Display Posit         | tion          |              |       |                       |            |         |            |
|---------------------------|---------------|--------------|-------|-----------------------|------------|---------|------------|
| *P & L                    |               |              |       |                       |            |         |            |
|                           |               |              |       |                       |            |         |            |
| Plan version              | 01 Current ol | an           |       | •                     |            |         |            |
| Position                  | 65001370      |              | dito  | rial Assistan         | +          |         |            |
| Appr.                     | 000001070     |              | Laite | inal Assistan         |            |         |            |
| AUDI.                     | 00090400063   | 55           |       |                       |            |         |            |
|                           |               |              |       |                       |            |         |            |
|                           |               |              |       |                       |            |         |            |
| Active Planned Su         | ubmitted      | Аррі         | rove  | d Reje                | ted        |         |            |
|                           |               |              | _     |                       |            |         |            |
| Infotype Name             | 9             | s., [        |       | Time perio            | d          |         |            |
| Object                    |               | <b>V</b>     | ^     | OPeriod               | l          |         |            |
| Relationships             |               | V,           | -     | From                  | 09/30/2013 | to      | 12/31/9999 |
| Description               |               | _            | -11   | O Today               |            | OCurre  | nt week    |
| Department/Staff          |               |              |       | <ul><li>All</li></ul> |            | OCurre  | nt month   |
| Planned Compensation      |               |              |       | OFrom                 | :urr.date  | OLast v | week       |
| Vacancy                   |               | <b>~</b>     |       | ОТоси                 | rrent date | ⊖Last r | nonth      |
| Acct. Assignment Features |               | $\checkmark$ |       | 0.0 ca                |            | OCurro  | nt Vear    |
| Authorities/Resources     |               |              |       |                       |            | Ocurre  | ne rear    |
| Full Time Equivalent      |               |              | -     |                       | Calaat     |         |            |
| Employee Group/Subaroup   |               | ~            | Ŧ     |                       | Select.    |         |            |
|                           |               | -            |       |                       |            |         |            |

12. Click the **Back (F3)** Sutton.

The system task is complete.